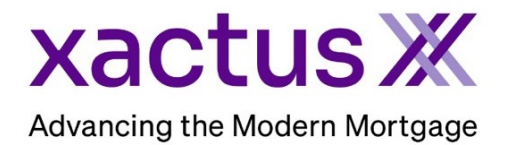

## How to Add or Edit the Loan Number Within Xactus360

1. Start by logging into Xactus360 and opening the borrowers file from the home page.

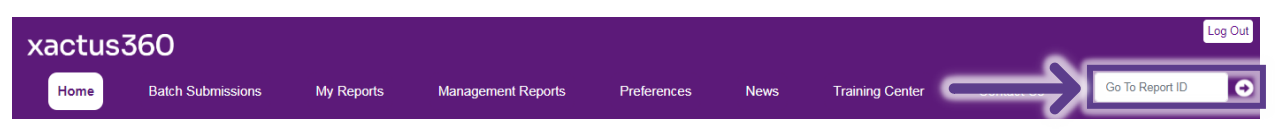

## 2. Under the Details section, navigate to the Loan Number field.

| Credit,<br>ReportX                      |                       |                |                   |             |                 |                             |  |  |
|-----------------------------------------|-----------------------|----------------|-------------------|-------------|-----------------|-----------------------------|--|--|
|                                         |                       |                |                   |             |                 |                             |  |  |
| Actions                                 | 0                     |                |                   |             | C- B            |                             |  |  |
| Copy/Merge/Upmerge                      | Borrower<br>Berewer   | Customor       | CON-              | 500 50 7000 | Add Co-Borrower |                             |  |  |
|                                         | Address 4000          | E Direh Ot     | 3314. 300-30-7000 |             | Add Co-Donowei  |                             |  |  |
| Order Xpress Undate                     | Address: 1000         | 5 BIRCH SL     |                   |             |                 |                             |  |  |
| Order RescoreX                          | Purb                  | ank CA 01502   |                   |             |                 |                             |  |  |
| LoanShield Credit Review/Refresh Report | Email: Phone:         |                |                   |             |                 |                             |  |  |
| Lexis Nexis Liens & Judgments           | Score                 |                |                   |             |                 |                             |  |  |
| Refresh Report                          | 500103                | TransUnion     | Experian          | Equifax     |                 |                             |  |  |
| Compare Reports                         | FICO:                 | 1 620 1        | eso               | 620         | -               |                             |  |  |
| Submit Service Request                  | FICO:                 | [028]          | 000               | 020         | -               |                             |  |  |
| Download Loan Data/1003                 | Credit Assure:        | <u>+13</u>     | <u>+10</u>        |             |                 |                             |  |  |
| Reassign Report Owner                   | Wayfinder™:           | Order          | Order             | Order       |                 |                             |  |  |
| Cancel Report (Allow Repull)            |                       |                |                   |             | -               |                             |  |  |
| Upload Supporting Docs                  | What-If™:             | Order          | Order             | Order       | -               |                             |  |  |
|                                         |                       |                |                   |             |                 |                             |  |  |
| Convert to Mortgage Only                | Xcel ScoreX (): Order |                |                   |             |                 |                             |  |  |
| L. Tripper Dreduct Duedle               | Summary               |                |                   |             |                 |                             |  |  |
| I Ingger Product Bundle                 | Accou                 | nts: 4         |                   |             | Balance:        | \$15,185                    |  |  |
| Ontione                                 | Open Accou            | nts: 3         |                   |             | Payment:        | \$469                       |  |  |
| Subscriber Directory                    | Delinquent Accou      | nts: 0         |                   |             | Past Due:       | \$0                         |  |  |
| View Authorization                      | Details               |                |                   |             |                 |                             |  |  |
| Letter Of Explanation                   | Loan Numb             | er:            |                   | ave         | Status:         | Completed                   |  |  |
| ezLOE                                   | Report                | D: 61040134    |                   |             | Entered:        | 07-15-2024, 02:54:13 PM     |  |  |
| Consumer Copy                           | Report Ty             | e: Credit Repo | rtX               |             | Completed:      | 07-15-2024_02:54:14 PM      |  |  |
| Score Disclosure                        | Operator: Xactus Demo |                |                   |             | Account:        | XACTUS TEST ACCOUNT (X0330) |  |  |

## 3. Enter the Loan Number and click Save.

| Details |                             |      |              |            |                             |  |  |  |  |
|---------|-----------------------------|------|--------------|------------|-----------------------------|--|--|--|--|
| Lo      | an Number: 9876543210       | Save | $\leftarrow$ | Status:    | Completed                   |  |  |  |  |
|         | Report ID: 61040134         |      |              | Entered:   | 07-15-2024, 02:54:13 PM     |  |  |  |  |
| F       | Report Type: Credit ReportX |      |              | Completed: | 07-15-2024, 02:54:14 PM     |  |  |  |  |
|         | Operator: Xactus Demo       |      |              | Account:   | XACTUS TEST ACCOUNT (X0330) |  |  |  |  |

PLEASE LET US KNOW IF YOU HAVE ANY QUESTIONS OR CONCERNS AND WE WILL BE HAPPY TO HELP.